# ZOOM Webinar オンラインコース (リモート側) ガイド V1.8

2020/6/30

GBJセミナー用

ZOOM Webinar オンラインコースへの入り方

#### 重要:2020年6月1日以降は、ZOOM V5.0以降の版に更新されている必要があります。

#### 1) オンラインコース主催者から連絡のあったミーティングURLをクリックし、Zoom Webinarに参加する。 例:

```
このなくプロリンクは常い話達がいたわたアプリア開
                                                                                                       Zoom Meetings #BK
   https://us02web.zoom.us/j/89919463749
  PW:*****
                                                                                                     起動中。
2) Passwordの入力画面が出たら、上記のPWを入力する。
                                                                                          システムダイアログが表示されたら [Zoomミーティングを開く] をクリックしてく
                                                                                                      さい。
アプリダウンロードが勝手に起動
                                                                                           プラウザが何も表示しない場合、ここをクリックし、ミーティングを起動するかZoomをダウンロー
                                                                                                    して実行します。
右図は勝手に起動される画面の一例です。
                                                                                                 Copyright ©2019 Zoom Video Communications, Inc. All rights res
「プライバシーおよび活発ポリシー」
Zoom起動
                                                                                              どのようにオーディオ会議に参加しますか?
3)
   「Zoom Webinar に参加する |
 「コンピューターでオーディオに参加」のボタンを押して開始します。
                                                                                  システムダイアログカ
                                                                                                          をクリックしてくだ
                                                                                           ミーティングへの参加時に、自動的にコンドューターアオーディオに参加
   (使用されているデバイスのマイク、スピーカーの機能を生かします。)
                                                                                   ブラウザが何も表示しない場合、ここをクリックし、ミーティングを記動するかZoomをダウンロード
    ホストからの許可が得られるまで待機していただくこともあります。
                                                                                               して実行します。
 【注意点】
                                                                                              9 Zoom Video Communications, Inc. All rights reser
「プライバシーおよび法務ポリシー」
・リモートの出欠確認のため、ZOOMログイン時には名前で参加してください。推奨はローマ字の氏名。
```

・リモートの出欠確認のため、ZOOMロクイン時には名前で参加してくたさい。推奨はローマ字の氏名 例えば、田中太郎さんなら、tanaka taroなど。(名前の変更はホスト、共同ホストのみ可能) ・講義中は遠隔受講者は必ずマイクをオフ(ミュート)にしてください。

### ZOOM Webinar 受講者画面

PCの場合

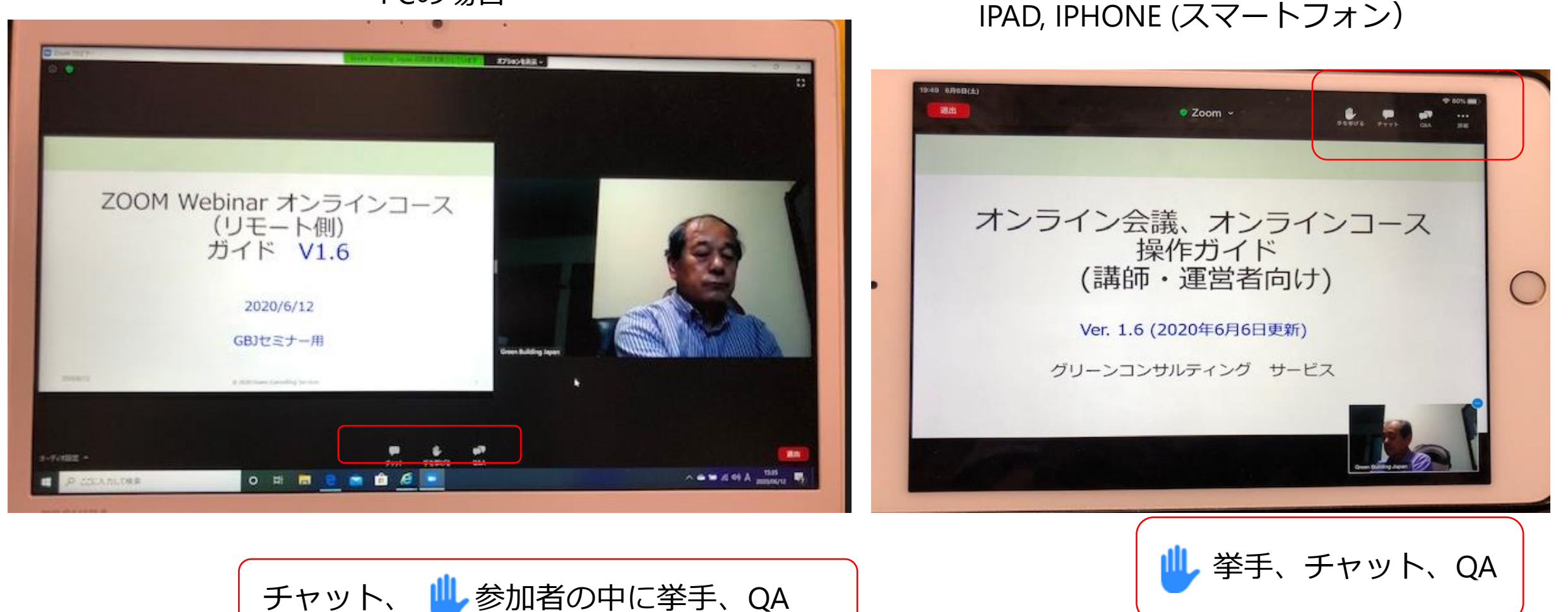

【Zoom】チャットの基本

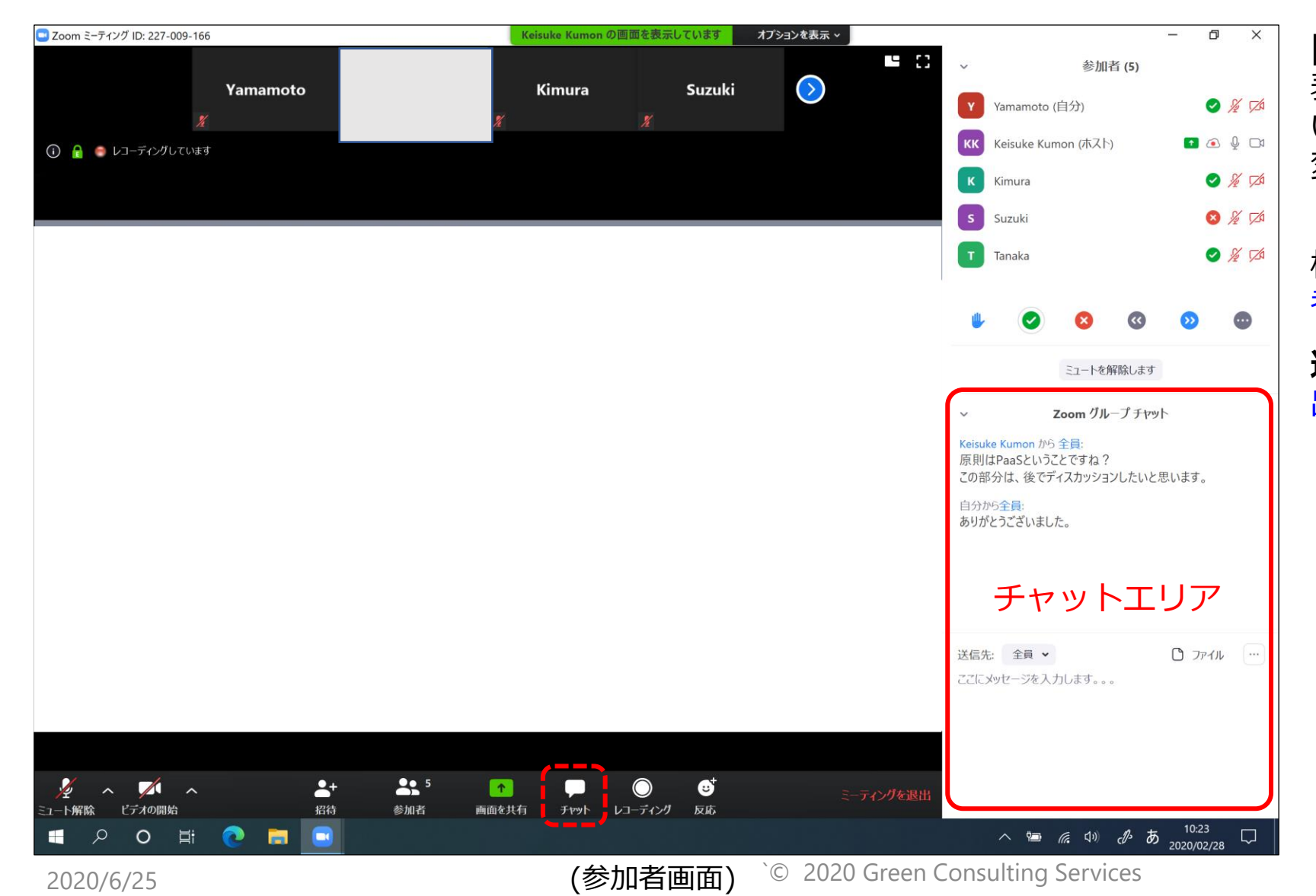

[チャット]を押すとチャットエリアが 表示され、チャットできる(表示されて いなくても、受信するとオレンジ色に 変わり新着件数表示)。

標準は[すべてのパネリストおよび出席 者]宛であり、参加者全員で共有される。

送信先 … すべてのパネリストおよび 出席者

## 【Zoom】Q&Aの基本

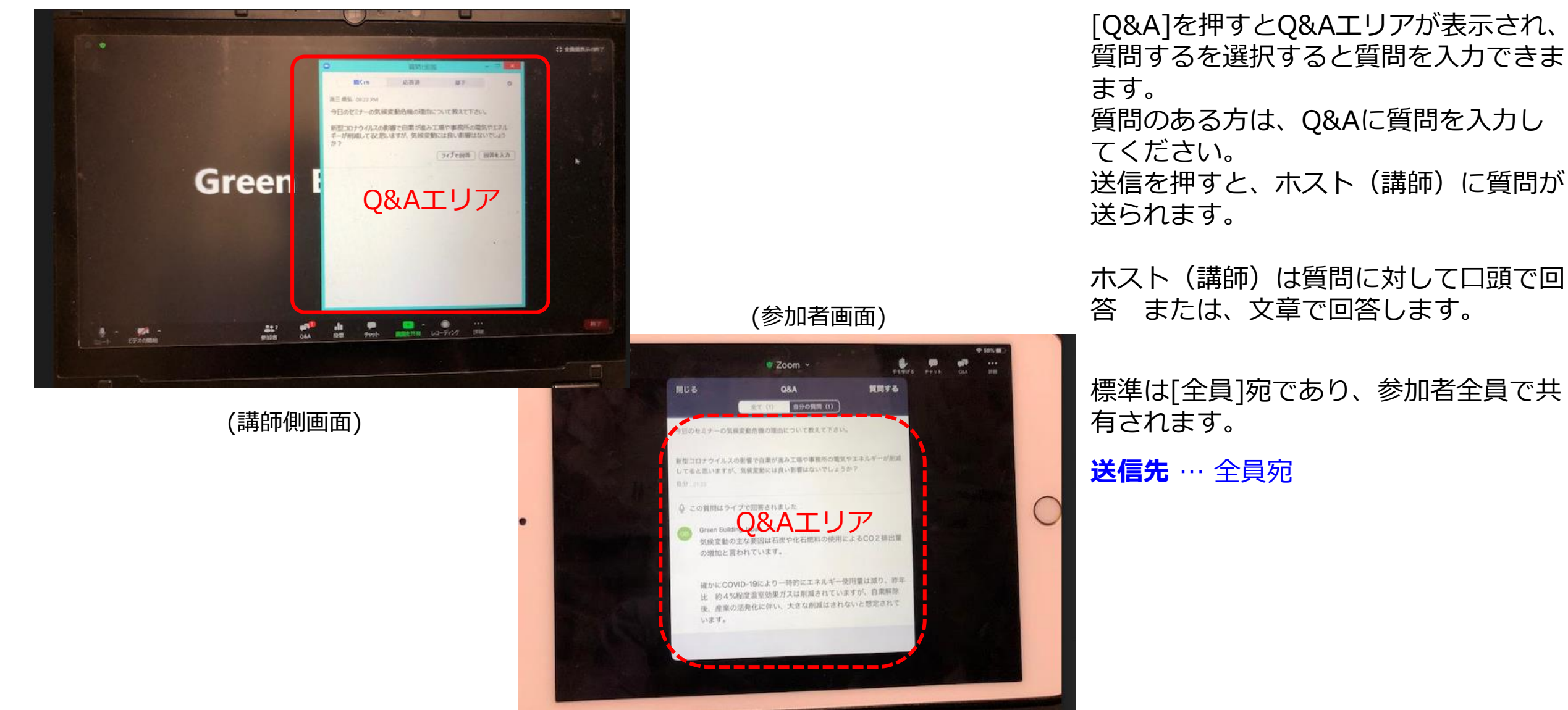

© 2020 Green Consulting Services

### ZOOM Webinar オンラインコース 参加にあたってのお願い

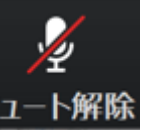

1. 講義中はマイクはオフにしてください! ユート解除

(周りのノイズ防止のため。またできるだけイヤホンやヘッドホンの使用を推奨します。)

- 2. 受講者は講義中のコメントはチャットで記入してください。
- 3. 質問のある方は、Q&Aで質問を書いて送信してください。
- 4. 各章の終わりで、アシスタントは、QAに書かれた質問から数個を選び読み上げ、講師が回答し ます。(日本語⇔英語での翻訳が必要な場合は別途 支援者により検討します。)
- 5. その後、ファシリテーターが「質問のある人は挙手してください。」と言われたら、質問がある 方は挙手してください! <u>山</u>
- 6. 挙手した中から代表者数名を指名し、マイクオフを解除して質問してもらいます。講師がそれに 対して回答します。 (時間的に制約がある場合は割愛することもあります。)
- 7. 講師、ファシリテーターから音声でのQ&Aの許可のあるときにのみマイクオンでお話ください。 質問が終わり次第、マイクはオフにしてください。